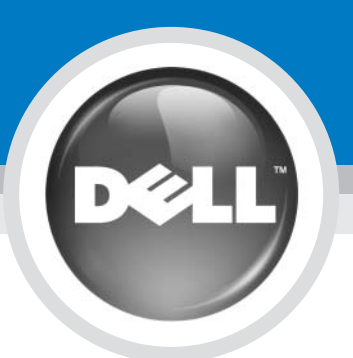

# **Setting Up Your Computer**

## 安装计算机 | 安装電腦 | コンピュータのセットアップ | 컴퓨터 설치

|                                                                                                    | 警告:                                                                                                    | <b>企</b> 警告:                                                                                                    | <b>全</b> 警告:                                                                                                    | <u> </u> 주의                                                                                                    |
|----------------------------------------------------------------------------------------------------|----------------------------------------------------------------------------------------------------|----------------------------------------------------------------------------------------------------|----------------------------------------------------------------------------------------------------|----------------------------------------------------------------------------------------------------|
| Before you set up and operate<br>your Dell™ computer, see the<br>safety instructions in the <i>Product</i><br><i>Information Guide</i> . See your<br><i>Owner's Manual</i> for a complete list<br>of features.<br><b>NOTE:</b> Because the battery may not<br>be fully charged, use the AC adapter<br>to connect your new computer to<br>an electrical outlet the first time you<br>use the computer. | 安装和操作您的 Dell <sup>™</sup> 计算机之<br>前,请参阅《产品信息指南》中<br>的安全说明。有关完整的功能列<br>表,请参阅《用户手册》。<br>注:由于电池可能没有完全充<br>电,因此在第一次使用计算机时<br>请使用交流适配器将您的新计算<br>机连接至电源插座。 | 設定並操作 DelI™ 電腦前,請先<br>參閱 <i>產品資訊指南</i> 中的安全說<br>明。請參閱『擁有者手冊』,以<br>了解完整的功能清單。<br>註:由於電池可能尚未完全充<br>電,請使用交流電變壓器,因此<br>第一次使用電腦時,請將新電腦<br>連接至電源插座。 | お使いの DelI™ コンピュータをセッ<br>トアップして動作させる前に、<br>『製品情報ガイド』にある安全に関<br>する注意事頃をお読みください。<br>詳細な機能の一覧については『オー<br>ナーズマニュアル』を参照してくだ<br>さい。<br>メモ: バッテリーはフル充電されてい<br>ない場合がありますので、コンピュー<br>タを初めて使用するとさは、AC アダ<br>プタを使って新しいコンピュータを<br>コンセントに接続してください。 | Dell™컴퓨터<br>기 전에 [ <i>제</i><br>는 안전 지<br>모든 기능어<br><i>서</i> ]를 참조<br><b>주:</b> 전지가<br>을 수 있으<br>음 사용시 <i>I</i><br>여 새 컴퓨터<br>십시오. |

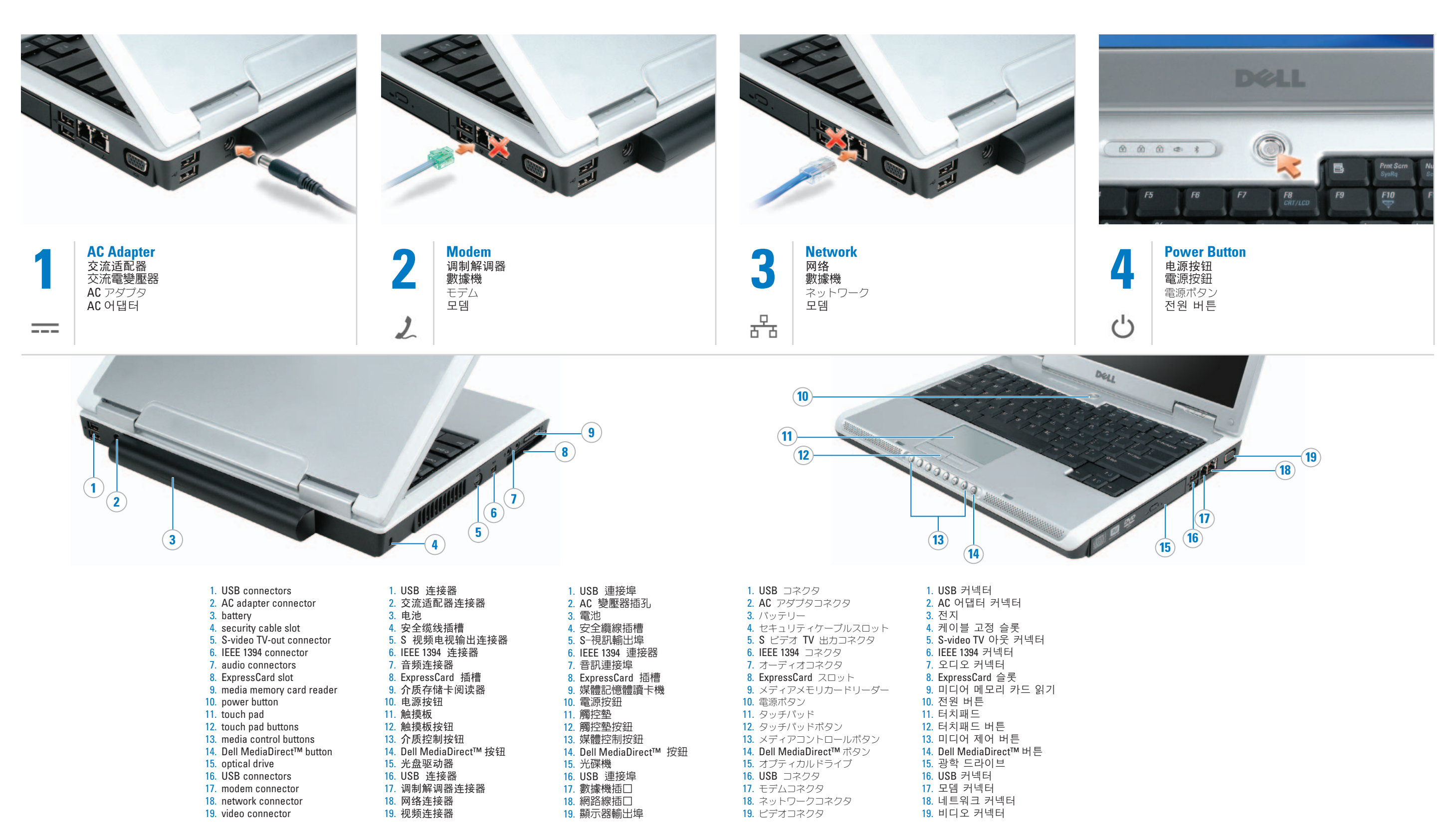

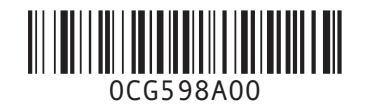

#### :

터를 설정하여 작동하 *해품 정보 안내*]에 있 침을 참조하십시오. 에 대해 [*소유자 설명* 하십시오. · 완전히 충전되지 않 므로 컴퓨터를 처

.므로 컴퓨터를 처 AC 어댑터를 사용하 터에 전원을 연결하

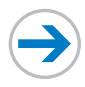

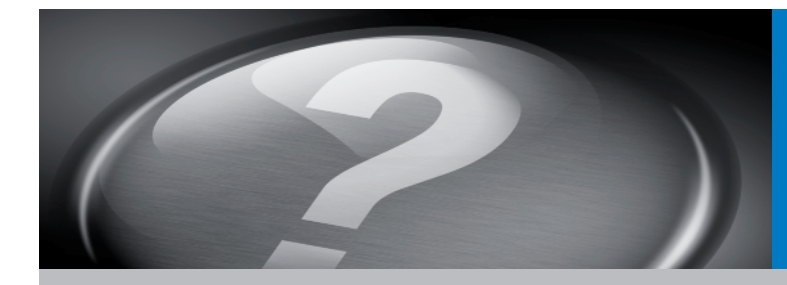

# What's Next?

其它内容? |其他内容? |次のステップ| 다음 과정

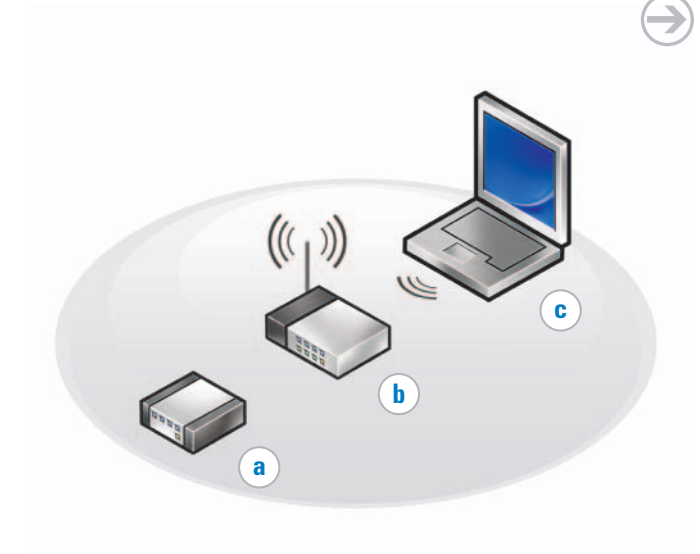

#### **Connect Wireless Network (Optional)**

- What you will need: a. High-speed Internet access
- b. Wireless router
- c. Wireless network card
- To determine if your computer has a wireless network card installed:
- 1. Click Start→ Connect To→ Show all connections.
- 2. Under LAN or High-Speed Internet, verify that Wireless Network Connection is present.

For more information about your wireless network card, click Start→ Help and Support  $\rightarrow$  Dell User and System Guides $\rightarrow$  Device Guides.

#### 连接无线网络(可选) 您将需要:

- a. 高速互联网访问 b. 无线路由器
- c. 无线网卡 要确定您的计算机是否已经安装
- 了无线网卡: 1. 单击 Start (开始) → Connect To(连接至)→ Show all connections(显示所有连
- 接) 2. 在 LAN or High-Speed Internet (LAN 或高速互联网连接) 下, 验证 Wireless Network Connection (无线网络连接) 是 否存在。

有关您的无线网卡的详细信息, 请单击 Start (开始) → Help and Support (帮助和支持) → Dell User and System Guides (Dell 用户和系统指南) → Device Guides(设备指南)。

## 連接無線網路 (可選)

a. 高速網路存取

您將需要

#### b. 無線路由器 c. 無線網路卡

如需確認您的電腦是否已安裝無 線網路卡,可執行以下步驟: 1. 單按 開始 → 連接至 → 顯示 全部連線。

2. 在 LAN 或高速網路中,請確 定有顯示**無線網路連線** 

如需無線網路卡的詳細資訊,可 單按開始→ 說明與支援→ Dell 使用者與系統指南 > 裝置指南

#### ワイヤレスネットワーク の接続(オプション)

次のものが必要です。 a. 高速インターネットアクセス b. ワイヤレスルーター

c. ワイヤレスネットワークカード

お使いのコンピュータに、ワイヤレ スネットワークカードがインストー ルされてあるかどうかを確認するに は、次の手順を実行します。

1. スタート→ 接続→ すべての接続 の表示 とクリックします。 2. LAN または高速インターネッ

ト に ワイヤレスネットワーク接 続 が表示されていることを確認 します。

お使いのワイヤレスネットワーク カードについての詳細は、スタート → ヘルプとサポート→ ユーザーズ ガイドおよびシステムガイド→ デ バイスガイド とクリックしてくだ さい。

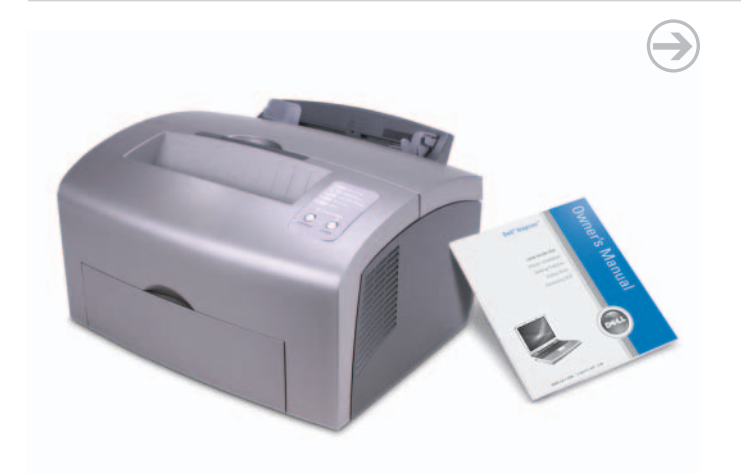

#### **Finding Solutions**

See your Dell Inspiron™ *Owner's* Manual for additional information about your computer, such as features, troubleshooting, parts replacement, and setting up additional devices, such as printers.

#### 查找解决方案

请参阅 Dell Inspiron™《用户手 册》以获得有关您的计算机的附加信息,如功能、故障排除、部 件更换以及安装如打印机等附加 设备。

#### 尋找解決方案

請參閱 Dell Inspiron™『擁有者 手册』,以便了解電腦的其他資訊,如功能、故障排除、更換零 件以及安裝其他裝置(如印表 機)。

#### 解決方法の検索

お使いのコンピュータの機能、トラ ブルシューティング、部品の交換に ついて、およびプリンタなどの追加 デバイスのセットアップについての 詳細は Dell Inspiron™『オーナーズ マニュアル』を参照してください。

## 本说明文件中的信息如有更改,恕不另行通知。 © 2006 Dell Inc.版权所有,翻印必究

未经 Dell Inc. 书面许可,严禁以任何方式进行复制。

Dell、Dell MediaDirect、Inspiron和 DELL 徽标是 Dell Inc. 的商标: Microsoft和 Windows 是 Microsoft Corporation 的注册商标。Dell Inc. 对其它公司的标记 和名称不拥有任何所有权。 2006 年 2 月

### 本說明文件資訊之修改恕不另行通知。 © 2006 Dell Inc.版權所有,翻印必究。 未經 Dell Inc. 的書面許可,不得以任何形式進行 複製。

Dell N Dell MediaDirect Nnspiron 以及 DELL 徽標為 Dell Inc. 之商標: Microsoft 以及 Windows 為 Microsoft Corporation 之註冊商標。Dell Inc. 對其他公司的標記 及名稱不擁有任何專有權益。

### 2006年2月

この文書の情報は、事前の通知なく変更されることがあります。 © 2006 すべての著作権は Dell Inc. にあります。

2006年2月

Dell Inc. の書面による許可のない複写は、いかなる形態におい ても厳重に禁じられています。

Dell, DELL MediaDirect, Inspiron、および DELL のロゴ は Dell Inc. の商様です。Microsoft および Windows は Microsoft Corporation の登録商様です。上記記載以外の商様 や会社名は、一切 Dell Inc. に帰属するものではありません。

의 상표적 ~~. 지 않습니다. 2006년 2월

Printed in Malaysia. 马来西亚印制 馬來西亞印製 말레이시아에서 인쇄

nformation in this document is subject to change without notice. © 2006 Dell Inc. All rights reserved.

Reproduction in any manner whatsoever without the written permission of Dell Inc. is strictly forbidden.

Dell, Dell MediaDirect, Inspiron, and the DELL logo are trademarks of Dell Inc.; Microsoft and Windows are registered trademarks of Microsoft Corporation. Dell Inc disclaims any proprietary interest in the marks and name of others.

February 2006

#### 무선 네트워크 연결 (옵

a. 초고속 인터넷 접속 b. 무선 라우터 c. 무선 네트워크 카드

션)

필요 사항:

무선 네트워크 카드가 설치되어 있는지 확인하려면:

1. Start(시작) → Connect To(연 결)→ Show all connections(모 든 연결 보기)를 클릭하십시

2. LAN or High-Speed Internet(LAN 또는 초고속 인터넷) 아래에서, Wireless Network Connection (무 선 네트워크 연결) 이 나타나 있는지 확인합니다.

무선 네트워크 카드에 대한 자 세한 정보는, Start(시작) → Help and Support (도움말 및 지원)→ Dell User and System Guides(Dell 사용자 및 시스템 설명서)→ Device Guides(장치 설명서)를 클 릭하십시오.

#### 해결책 찾기

기능, 문제해결, 부품 교체 및 프 린터등의 추가 장치 설치와 같은 컴퓨터의 추가 정보는 Inspiron™ *소유자 설명서*를 참조하십시오.

#### 본 설명서에 있는 정보는 통보없이 변경될 수 있

습니다. © 2006 Dell Inc. 저작권 본사 소유.

Dell Inc. 의 서면 승인 없이 어떠한 경우에도 무단 복 제하는 것을 엄격히 금합니다.

Dell, Dell MediaDirect, Inspiron, 및 DELL 로고는 Dell Inc. 의 상표입니다. Microsoft 및 Windows는 Microsoft Corporation의 등록상표 입니다. Dell Inc.는 타 회사 의 상표와 이름에 대한 어떠한 소유권도 갖고 있 지 않습니다.